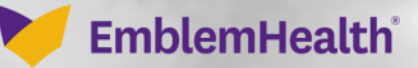

## Provider Portal Existing User Consolid Existing Accounts

Quick Reference Guide (QRG)

Provider Portal – Existing User - Consolidating Existing Accounts

This quick reference guide (QRG) will provide an overview of how users with multiple portal accounts can consolidate them on the new provider portal.

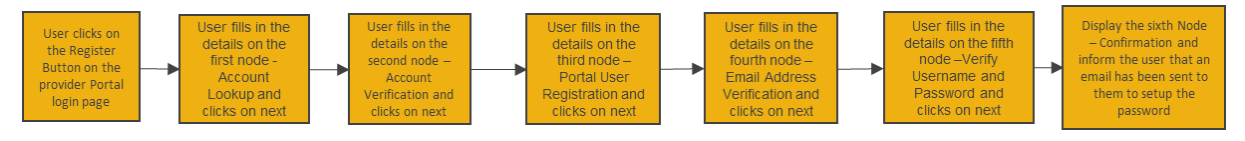

Let us look at the steps in detail to existing user- consolidating existing accounts.

#### Purpose: Consolidating Existing Accounts.

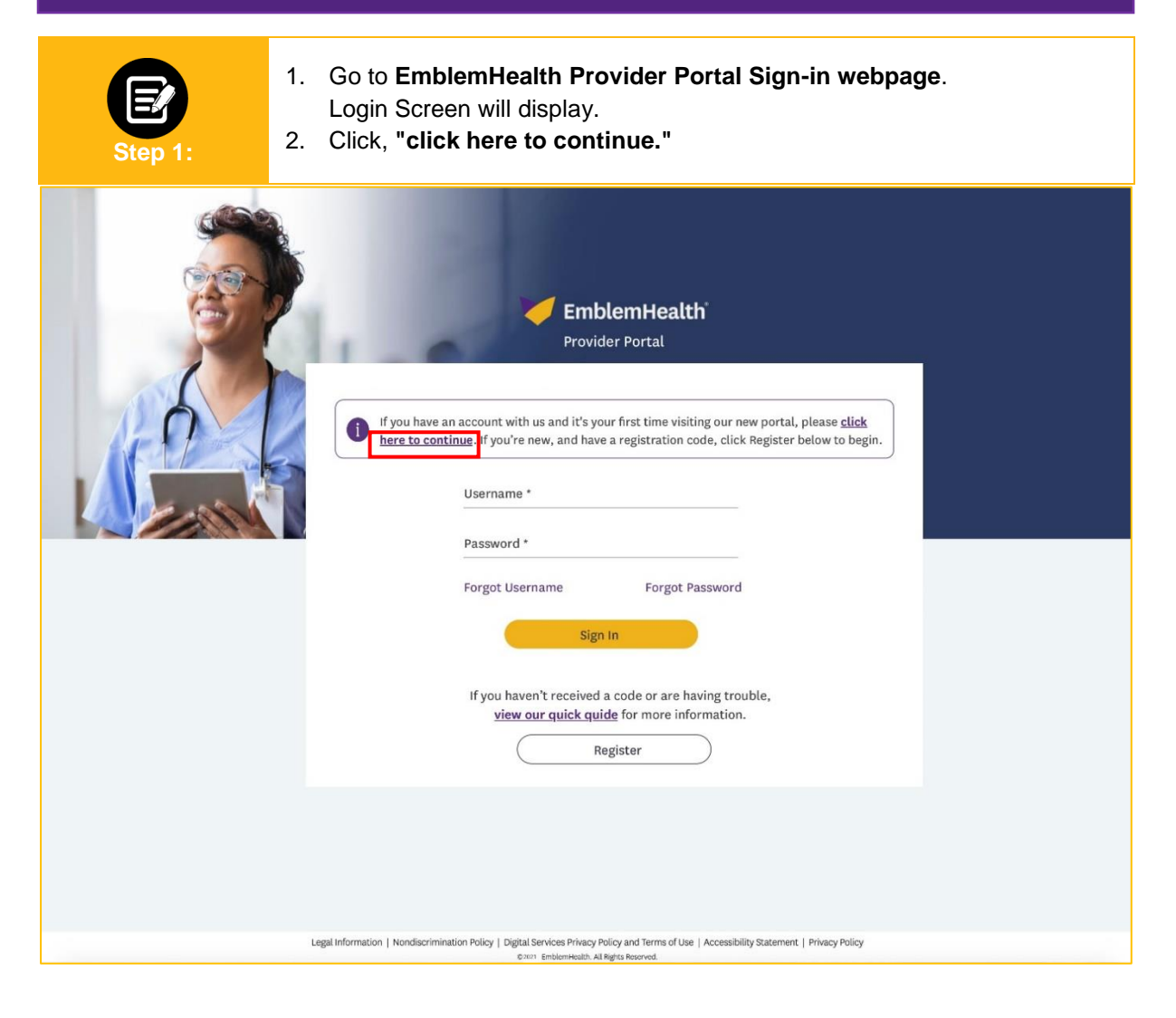

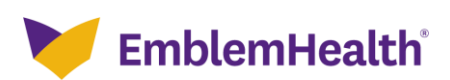

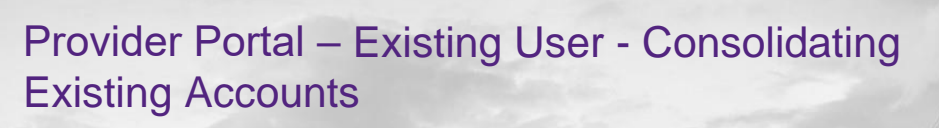

| Step 2:          | <ul> <li>The Account Lookup page will display.</li> <li>1. Enter in Username and Tax ID Number.</li> <li>2. Click Next.</li> </ul>                                                                           |
|------------------|----------------------------------------------------------------------------------------------------|
| C Account Lookup |                                                                                                    |
|                  | PORTAL USER REGISTRATION<br>Account Lookup<br>We need to look up your information before you begin. Enter your username, and<br>any Tax ID number associated with your account, then click Next to continue. |
|                  | Username * Tax ID Number *<br>johnsmith@gmail.com 061137531                                                                                                    |
|                  | Having trouble? <u>View our quick guide</u> .<br>Next<br>Cancel                                                                                                    |
| E<br>Step 3:     | <ol> <li>The Account Verification page will display.</li> <li>Answer the security question.</li> <li>Click Next.</li> </ol>                                                                                  |
| •                | Account Verification                                                                                                    |
|                  | PORTAL USER REGISTRATION<br>Account Verification<br>Please enter the answer to your security question or your pin below to verify your account.                                                              |
|                  | What's your maiden name? *                                                                                                    |
|                  | Having trouble? <u>View our quick guide</u> .  Previous Next Cancel                                                                                                    |

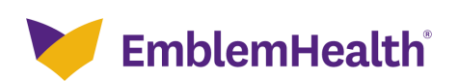

| Provider Portal – Existing User - Consolidating<br>Existing Accounts |                                                                                                    |  |
|----------------------------------------------------------------------|----------------------------------------------------------------------------------------------------|--|
| Step 4:                                                              | <ol> <li>The Email Address Verification page will display.</li> <li>Enter Email address and Verify Email address.</li> <li>Click Next.</li> </ol>                                                                                                    |  |
|                                                                      | Email Address Verification                                                                                                    |  |
|                                                                      | PORTAL USER REGISTRATION<br><b>Email Address Verification</b><br>Please enter your own email address and not a shared one. We will email you a code for verification. We<br>will also use this email address in case you forget your username or need to reset your password. |  |
|                                                                      | Email * Verify email * Having trouble? View our quick guide. Previous Next Cancel                                                                                                    |  |

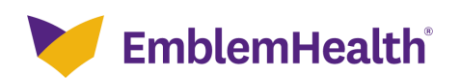

### Provider Portal – Existing User - Consolidating Existing Accounts

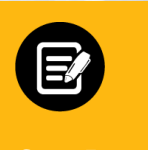

Verification code will be sent to your email.

- 1. Enter Verification Code.
  - Note: If email is incorrect, click **previous** button, reenter the email address and then click **Request New Code.**
- 2. Click Next.

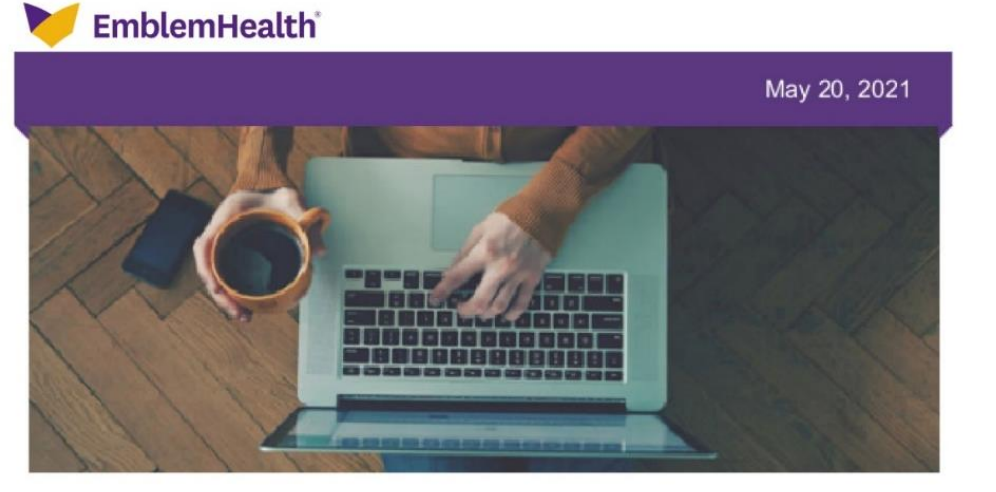

#### Hello

To complete your registration for a new provider portal user account with EmblemHealth enter the verification code below to confirm your access to this email address.

Verification code: 12323

If you don't recognize this request, someone may have used your email address by mistake. You can safely ignore this email.

EmblemHealth.

To maintain HIPAA compliance, please do not share your username or password with anyone.

EmblemHealth 55 Water St. New York, NY, 10041

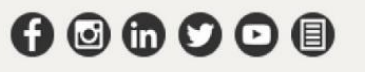

EmblemHealth benefit plans are underwritten by the EmblemHealth companies Group Health Incorporated (GHI), HIP Health Plan of New York (HIP) and HIP Insurance Company of New York.

This email was sent to RGoneh513@emblemhealth.com by EmblemHealth. To ensure delivery to your inbox, please add EHCommunications@emblemhealth.com to your address book or safe sender list. Please note this mailbox is not monitored. Do not respond to this email.

Copyright @2021 EmblemHealth. All Rights Reserved.

Package ID: Q0000000000136442

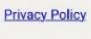

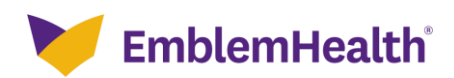

| Provider Po<br>Existing Acc | rtal – Existing User - Consolidating<br>counts                                                                                                    |
|-----------------------------|----------------------------------------------------------------------------------------------------|
|                             | e e e e e e e e e e e e e e e e e e e                                                                                                    |
|                             | PORTAL USER REGISTRATION<br>Email Address Verification                                                                                                    |
|                             | We've sent a code to your email address <b>nrossi@emblemhealth.com</b> ; please enter it below. If you<br>don't see the email, check your spam folder where automated messages sometimes filter.<br>Verification Code *<br>11274 |
|                             | If you've entered an incorrect email address, you can<br>go back and change it; or you can request a new code.                                                                                                    |
|                             | Previous Next                                                                                                    |
|                             | Cancel                                                                                                    |

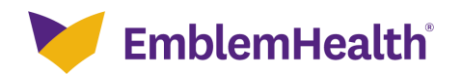

| Provider Portal – Existing User - Consolidating Existing Accounts |                                                                                                    |
|-------------------------------------------------------------------|----------------------------------------------------------------------------------------------------|
| Step 6:                                                           | The Portal User Account Verification page displays.<br>You will be identified automatically by the system.<br>1. Click <b>Next.</b>                                                                                                    |
| •                                                                 | Portal USER REGISTRATION   DORTAL USER REGISTRATION Address in our new portal. If you account associated with this email address in our new portal. If you acrease to this portal and want to add a new Tax ID number, click Next to verify your username and password. Otherwise, click Previous to enter a new email address.   Previou   Cancel |
| Step 7:                                                           | <ol> <li>Enter your Username and Password.</li> <li>Click Submit.</li> </ol>                                                                                                    |
| •                                                                 | Verify Username and Password<br>Verify Username and Password<br>Enter username and password for your existing account.<br>Username *<br>johnsmith@gmail.com                                                                                                    |
|                                                                   | Having trouble? <u>View our quick guide</u> . Previous Cancel                                                                                                    |

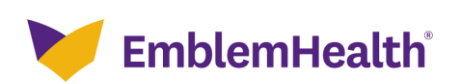

## Provider Portal – Existing User - Consolidating Existing Accounts

| E<br>Step 8: | The confirmation message displays.<br>1. Click <b>Done.</b>                                                                           |
|--------------|----------------------------------------------------------------------------------------------------|
| •            | Confirmation                                                                                                    |
|              | Your portal user account has been successfully updated.<br>Visit our <u>portal user guide</u> to learn how to use the portal.<br>Done |

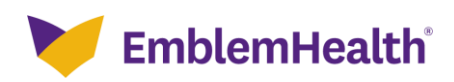

# Thank You